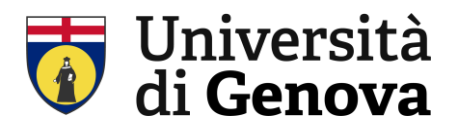

Area Direzionale Servizio sorveglianza sanitaria e valutazione dei rischi Settore prevenzione, protezione e gestione delle emergenze

# **GUIDA ALL'UTILIZZO DI ECODESKWEB**

### LOGIN:

• Accedere a ECODESKWEB <u>https://ecodeskweb.ecocerved.it/login.aspx</u> e effettuare il LOGIN con le credenziali fornite. Si aprirà il MENU' PRINCIPALE

|       | CASAGRANDE25 |
|-------|--------------|
|       | *****        |
|       |              |
| Acced | *            |

### **REGISTRAZIONE MOVIMENTI**

| Cambia password Cambia P | Profilo Esci                                                                                                    | Aiuto                                  |
|--------------------------|----------------------------------------------------------------------------------------------------|----------------------------------------|
| NU PRINCIPALE            | Menu principale                                                                                                    |                                        |
| REA AMMINISTRAZIONE      | REGISTRI DI CARICO E SCARICO                                                                                                    | CONSULTAZIONE ARCHIVI                  |
| 🖁 Codifica aziendale     | Rifiuti tipici                                                                                                    | K Controllo delle giacenze             |
| ONFIGURAZIONE UTENTI     | Registri                                                                                                    | 🕐 Controllo del deposito temporaneo    |
| Gruppi di applicazioni   | M Movimenti                                                                                                    | 🐮 Statistiche rifiuti                  |
| Utenti                   | Movimenti aggregati                                                                                                    | (@ Fornitori per tipologia di attività |
| & Gruppi di utenti       | F Formulari                                                                                                    | 🛞 Riepilogo per fornitore              |
|                          | ★ Schede SISTRI                                                                                                    | 🕼 Riepilogo utenti                     |
|                          | 4 Quarte copie                                                                                                    | 🖋 Riepilogo flussi                     |
|                          | Scadenze e criticità                                                                                                    |                                        |
|                          | Ridefinizione classi di pericolo                                                                                                    | Riepilogo delle giacenze per data      |
|                          | 11 Monitor gruppi rifiuti                                                                                                    | Riepilogo movimentazione con terzi     |
|                          | GESTIONE FORNITORI                                                                                                    | Riepilogo trasporti sottoposti a ADR   |
|                          | (ii) Fornitori                                                                                                    | Tracciatura movimenti                  |
|                          | Reference in the second second | MUD                                    |
|                          | 👗 Analisi rifiuti                                                                                                    | 🝘 Preparazione del MUD                 |
|                          |                                                                                                    | S Comunicazione ORSO                   |
|                          | 🔁 Catalogo materiali                                                                                                    |                                        |
|                          |                                                                                                    |                                        |

Figura 1 schermata MENU' PRINCIPALE

- 1. Nella Sezione REGISTRI DI CARICO E SCARICO cliccare "MOVIMENTI" Movimenti In questo modo si aprirà l'elenco dei movimenti già registrati.
- 2. Cercare in fondo alla pagina dei movimenti il pulsante "NUOVO" e cliccarlo

Nuovo

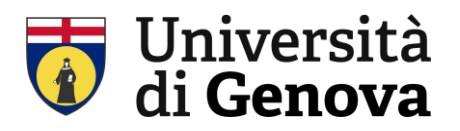

3. Si aprirà una finestra "selezionare il tipo di movimento" e inserire sempre "CARICO NON ASSOCIATO AL FORMULARIO"

|                                                                                                    | Cambia password                                                                                                    |                                                                                                    | Cam                                                                   | bia Profi                                                         | ilo                                                  | Menu Pr                                                                                                    | incipale                                                                       |                                                                                                    | Esci                                                                                                    |                                               |                                                                                            | Ait                                                                                                    | 100              |
|----------------------------------------------------------------------------------------------------|----------------------------------------------------------------------------------------------------|----------------------------------------------------------------------------------------------------|-----------------------------------------------------------------------|-------------------------------------------------------------------|------------------------------------------------------|----------------------------------------------------------------------------------------------------|--------------------------------------------------------------------------------|----------------------------------------------------------------------------------------------------|----------------------------------------------------------------------------------------------------|-----------------------------------------------|--------------------------------------------------------------------------------------------|----------------------------------------------------------------------------------------------------|------------------|
| м                                                                                                    | ENU PRINCIPALE                                                                                                    | * Registri                                                                                                    | * Mavi                                                                | menti                                                             |                                                      |                                                                                                    |                                                                                |                                                                                                    |                                                                                                    |                                               |                                                                                            |                                                                                                    |                  |
|                                                                                                    |                                                                                                    |                                                                                                    |                                                                       |                                                                   |                                                      | Ric                                                                                                    | erca mo                                                                        | ovimenti                                                                                                    |                                                                                                    |                                               |                                                                                            |                                                                                                    |                  |
| Reg                                                                                                    | gistro selezionato                                                                                                    |                                                                                                    |                                                                       |                                                                   |                                                      |                                                                                                    |                                                                                |                                                                                                    |                                                                                                    |                                               |                                                                                            |                                                                                                    |                  |
|                                                                                                    |                                                                                                    | Registri                                                                                                    | REG                                                                   | ISTRO (                                                           | /S RIFI                                              | UTI                                                                                                    |                                                                                |                                                                                                    |                                                                                                    |                                               | Registri                                                                                   | Formul                                                                                                    | ari E            |
|                                                                                                    | Unità C                                                                                                    | Organizzativi<br>iistro RENTR                                                                                                    |                                                                       | ES04, V                                                           | IALE BE                                              | NEDETTO XV, 3                                                                                                    | B - GENOVA                                                                     | (GE)                                                                                                    |                                                                                                    |                                               |                                                                                            |                                                                                                    |                  |
|                                                                                                    | Rey                                                                                                    |                                                                                                    | i kau                                                                 | AJALIO                                                            | 00                                                   |                                                                                                    |                                                                                |                                                                                                    |                                                                                                    |                                               |                                                                                            |                                                                                                    |                  |
| an                                                                                                    | ametri di ricerca                                                                                                    |                                                                                                    |                                                                       |                                                                   |                                                      |                                                                                                    | _                                                                              | ~                                                                                                    |                                                                                                    |                                               |                                                                                            |                                                                                                    | _                |
|                                                                                                    | dal 18/01/                                                                                                    | 2025                                                                                                    | ]                                                                     | Co                                                                | dice CER                                             |                                                                                                    | _                                                                              | <ul> <li>Tutti i rifiu</li> <li>cou o outi</li> </ul>                                                             | ti Tipo                                                                                                    | Tutti                                         |                                                                                            |                                                                                                    | *                |
|                                                                                                    | a                                                                                                    |                                                                                                    |                                                                       | Descrizio                                                         | ne tipica                                            | T. es:                                                                                                    |                                                                                | NON Perio                                                                                                    | olosi —                                                                                                    | o movimento                                   | Tutti                                                                                      | ~                                                                                                    |                  |
| Nun                                                                                                    | n. movimento                                                                                                    |                                                                                                    | _                                                                     | Classi d                                                          |                                                      | Tucci                                                                                                    |                                                                                | 0                                                                                                    |                                                                                                    | SOLO carichi<br>SOLO i movir                  | non completamen                                                                            | te scancati<br>tampati                                                                                         |                  |
| NU                                                                                                    | m. formulano                                                                                                    |                                                                                                    |                                                                       | Classi d                                                          | i periculo                                           |                                                                                                    |                                                                                |                                                                                                    |                                                                                                    | SOLO i movir                                  | menti a cui associa                                                                        | re il formulario                                                                                               |                  |
|                                                                                                    |                                                                                                    |                                                                                                    |                                                                       | A.                                                                | avita ity a                                          |                                                                                                    |                                                                                |                                                                                                    | ~                                                                                                    | Numero mas                                    | simo di movimenti                                                                          | 1000 🔅                                                                                                    |                  |
|                                                                                                    |                                                                                                    |                                                                                                    |                                                                       |                                                                   |                                                      |                                                                                                    |                                                                                |                                                                                                    |                                                                                                    |                                               |                                                                                            |                                                                                                    |                  |
|                                                                                                    | Filtra per sogget                                                                                                    | ti coinvoiti                                                                                                    |                                                                       |                                                                   |                                                      |                                                                                                    |                                                                                |                                                                                                    |                                                                                                    |                                               |                                                                                            |                                                                                                    |                  |
|                                                                                                    |                                                                                                    |                                                                                                    |                                                                       |                                                                   | _                                                    |                                                                                                    |                                                                                |                                                                                                    |                                                                                                    | _                                             |                                                                                            |                                                                                                    |                  |
|                                                                                                    |                                                                                                    |                                                                                                    |                                                                       |                                                                   | Ri                                                   | cerca 🔍                                                                                                    |                                                                                | Re                                                                                                    | eimposta 📿                                                                                                    | ]                                             |                                                                                            |                                                                                                    |                  |
| en                                                                                                    | co Movimenti                                                                                                    |                                                                                                    |                                                                       |                                                                   | Ri                                                   | cerca Q                                                                                                    |                                                                                | Re                                                                                                    | eimposta 🙄                                                                                                    | ]<br>10 e                                     | lementi                                                                                    | Pa                                                                                                    | gina 1 d         |
| en                                                                                                    | co Movimenti<br>Data                                                                                                    | Numero                                                                                                    | Тіро                                                                  | Oper.                                                             | Ri<br>R/S                                            | cerca Q<br>CER                                                                                                    | Classi<br>2015                                                                 | Re<br>Stato<br>fisico                                                                                             | eimposta 💭<br>Quantità                                                                                                    | 10 e<br>Quantità<br>disp.                     | lementi<br>Data<br>formulario                                                              | Pa<br>Numero<br>formulario                                                                                     | gina 1 c<br>RENT |
| en                                                                                                    | co Movimenti<br>Data<br>11/02/2025                                                                                                    | Numero<br>14                                                                                                    | Tipo<br>S                                                             | Oper.<br>DR                                                       | Ri<br>R/S<br>R13                                     | CER<br>18.01.03 *                                                                                                    | Classi<br>2015<br>HP09                                                         | Re<br>Stato<br>fisico<br>Solido                                                                                   | Quantità                                                                                                    | 10 e<br>Quantità<br>disp.                     | lementi<br>Data<br>formulario<br>10/02/2025                                                | Pa<br>Numero<br>formulario<br>BTFD<br>007351 N                                                                 | gina 1 c<br>RENT |
| en                                                                                                    | co Movimenti<br>Data<br>11/02/2025<br>11/02/2025                                                                                                    | Numero<br>14<br>13                                                                                                    | Tipo<br>S<br>C                                                        | Oper.<br>DR<br>PR                                                 | Ri<br>R/S<br>R13                                     | CER<br>18.01.03 *<br>18.01.03 *                                                                                                   | Classi<br>2015<br>HP09<br>HP09                                                 | Re<br>Stato<br>fisico<br>Solido<br>Solido                                                                         | eimposta 💭<br>Quantità<br>27 kg<br>27 kg                                                                                                    | 10 e<br>Quantità<br>disp.                     | lementi<br>Data<br>formulario<br>10/02/2025                                                | Pa<br>Numero<br>formulario<br>BTFD<br>007351 N                                                                 | gina 1 d<br>RENT |
| en                                                                                                    | co Movimenti<br>Data<br>11/02/2025<br>11/02/2025                                                                                                    | Numero<br>14<br>13                                                                                                    | Tipo<br>S<br>C                                                        | Oper.<br>DR<br>PR                                                 | <b>R</b> / <b>S</b><br>R13                           | CER<br>18.01.03 *<br>18.01.03 *                                                                                                   | Classi<br>2015<br>HP09<br>HP09                                                 | Re<br>Stato<br>físico<br>Solido<br>Solido                                                                         | Quantità<br>27 kg<br>27 kg                                                                                                    | 10 e<br>Quantità<br>disp.<br>0                | Iementi<br>Data<br>formulario<br>10/02/2025                                                | Pa<br>Numero<br>formulario<br>BTFD<br>007351 N<br>BTFD                                                         | gina 1<br>RENT   |
| en<br>>                                                                                                    | Co Movimenti<br>Data<br>11/02/2025<br>11/02/2025<br>10/02/2025                                                                                                    | Numero<br>14<br>13<br>12                                                                                                    | Tipo<br>S<br>C<br>S                                                   | Oper.<br>DR<br>PR<br>DR                                           | <b>R</b> / <b>S</b><br>R13<br>R13                    | CER<br>18.01.03 *<br>18.01.03 *                                                                                                   | Classi<br>2015<br>HP09<br>HP09<br>HP09                                         | Re<br>Stato<br>Fisico<br>Solido<br>Solido                                                                         | Quantità<br>27 kg<br>27 kg<br>15,2 kg                                                                                                    | 10 e<br>Quantità<br>disp.<br>0                | lementi<br>Data<br>formulario<br>10/02/2025<br>03/02/2025                                  | Pa<br>Numero<br>formulario<br>8TFD<br>007351 N<br>8TFD<br>006131 Q                                             | gina 1<br>RENT   |
| en<br>><br>>                                                                                                    | Oata           11/02/2025           11/02/2025           10/02/2025           03/02/2025                                                                                     | Numero<br>14<br>13<br>12<br>11                                                                                                    | Tipo<br>S<br>C<br>S<br>C                                              | Oper.<br>DR<br>PR<br>DR<br>PR                                     | <b>R/S</b><br>R13<br>R13                             | CER<br>18.01.03 *<br>18.01.03 *<br>18.01.03 *<br>18.01.03 *                                                                       | Classi<br>2015<br>HP09<br>HP09<br>HP09<br>HP09                                 | Re<br>Stato<br>Fisico<br>Solido<br>Solido<br>Solido                                                               | Quantità<br>27 kg<br>27 kg<br>15,2 kg<br>15,2 kg                                                                                                    | 10 e<br>Quantità<br>disp.<br>0                | lementi<br>Data<br>formulario<br>10/02/2025<br>03/02/2025                                  | Pa<br>Numero<br>formulario<br>BTFD<br>007351 N<br>BTFD<br>006131 Q                                             | gina 1<br>RENT   |
| ••••<br>><br>><br>>                                                                                                    | Co Movimenti<br>Data<br>11/02/2025<br>11/02/2025<br>10/02/2025<br>28/01/2025                                                                                                 | Numero<br>14<br>12<br>11<br>10                                                                                                    | Tipo<br>S<br>C<br>S<br>C<br>S                                         | Oper.<br>DR<br>PR<br>DR<br>PR<br>DR                               | <b>R/S</b><br>R13<br>R13<br>R13                      | CER<br>18.01.03 *<br>18.01.03 *<br>18.01.03 *<br>18.01.03 *<br>18.01.03 *                                                         | Classi<br>2015<br>HP09<br>HP09<br>HP09<br>HP09<br>HP09                         | Re<br>Stato<br>Fisico<br>Solido<br>Solido<br>Solido<br>Solido<br>Liquido                                          | Quantità<br>27 kg<br>27 kg<br>15,2 kg<br>15,2 kg<br>10 kg                                                                                                    | 10 e<br>Quantità<br>disp.<br>0                | lementi<br>Data<br>formulario<br>10/02/2025<br>03/02/2025<br>27/01/2025                    | Pa<br>Numero<br>formulario<br>BTFD<br>007351 N<br>BTFD<br>006131 Q<br>BTFD<br>005092 M                         | gina 1 (<br>RENT |
| en:                                                                                                    | Co Movimenti<br>Data<br>11/02/2025<br>11/02/2025<br>10/02/2025<br>03/02/2025<br>28/01/2025                                                                                   | Numero<br>14<br>12<br>11<br>10<br>9                                                                                                 | Tipo<br>S<br>C<br>S<br>C<br>S                                         | Oper.<br>DR<br>PR<br>DR<br>DR<br>DR                               | <b>R/S</b><br>R13<br>R13<br>R13<br>R13               | CER<br>18.01.03 *<br>18.01.03 *<br>18.01.03 *<br>18.01.03 *<br>18.01.03 *<br>18.01.03 *                                           | Classi<br>2015<br>HP09<br>HP09<br>HP09<br>HP09<br>HP09                         | Re<br>Stato<br>Solido<br>Solido<br>Solido<br>Solido<br>Solido<br>Liquido<br>Solido                                | Quantità<br>27 kg<br>27 kg<br>15,2 kg<br>10 kg<br>25 kg                                                                                                    | 10 e<br>Quantità<br>disp.<br>0                | lementi<br>Data<br>formulario<br>10/02/2025<br>03/02/2025<br>227/01/2025<br>227/01/2025    | Pa<br>Numero<br>formulario<br>8TFD<br>007351 N<br>8TFD<br>006131 Q<br>8TFD<br>005092 M<br>8TFD                 | gina 1 i<br>RENT |
| en                                                                                                    | Co Movimenti<br>Data<br>11/02/2025<br>11/02/2025<br>10/02/2025<br>03/02/2025<br>28/01/2025                                                                                   | Numero<br>14<br>13<br>12<br>11<br>10<br>9                                                                                           | Tipo<br>S<br>C<br>S<br>S<br>S                                         | Oper.<br>DR<br>DR<br>DR<br>DR<br>DR<br>DR                         | <b>R/S</b><br>R13<br>R13<br>R13<br>R13               | CER<br>18.01.03 *<br>18.01.03 *<br>18.01.03 *<br>18.01.03 *<br>18.01.03 *                                                         | Classi<br>2015<br>HP09<br>HP09<br>HP09<br>HP09<br>HP09                         | Re<br>Stato<br>Solido<br>Solido<br>Solido<br>Solido<br>Liquido<br>Solido                                          | Quantità<br>27 kg<br>27 kg<br>15,2 kg<br>10 kg<br>25 kg                                                                                                    | 10 e<br>Quantità<br>disp.<br>0                | 27/01/2025                                                                                 | Pa<br>Numero<br>formulario<br>BTFD<br>007351 N<br>BTFD<br>005092 M<br>BTFD<br>005092 C                         | gina 1<br>RENT   |
| en:                                                                                                    | Co Movimenti<br>Data<br>11/02/2025<br>10/02/2025<br>03/02/2025<br>28/01/2025<br>28/01/2025<br>28/01/2025                                                                     | Numero           14           13           12           11           10           9           8                                     | Tipo<br>S<br>C<br>S<br>S<br>S<br>S<br>S<br>C                          | Oper.<br>DR<br>PR<br>DR<br>PR<br>DR<br>DR<br>PR                   | <b>R/S</b><br>R13<br>R13<br>R13<br>R13               | CER<br>18.01.03 *<br>18.01.03 *<br>18.01.03 *<br>18.01.03 *<br>18.01.03 *<br>18.01.03 *                                           | Classi<br>2013<br>HP09<br>HP09<br>HP09<br>HP09<br>HP09<br>HP09                 | Re<br>Stato<br>Teico<br>Solido<br>Solido<br>Solido<br>Liquido<br>Liquido                                          | Quantità<br>27 kg<br>27 kg<br>15,2 kg<br>10 kg<br>25 kg<br>10 kg                                                                                               | 10 e<br>Quantità<br>disp.<br>0<br>0           | ementi<br>Data<br>formulario<br>10/02/2025<br>03/02/2025<br>27/01/2025<br>27/01/2025       | Pa<br>Numero<br>formulario<br>007351 N<br>00531 Q<br>8TFD<br>00592 M<br>8TFD<br>005981 C                       | gina 1 C         |
| en(                                                                                                    | Data           11/02/2025           11/02/2025           03/02/2025           28/01/2025           28/01/2025           28/01/2025           28/01/2025           28/01/2025 | Numero           14           13           12           11           9           8           7                                      | Tipo<br>S<br>C<br>S<br>S<br>S<br>S<br>C<br>C<br>C                     | Oper.<br>DR<br>PR<br>DR<br>DR<br>DR<br>DR<br>PR                   | <b>R/S</b><br>R13<br>R13<br>R13<br>R13               | CER<br>CER<br>18.01.03 *<br>18.01.03 *<br>18.01.03 *<br>18.01.03 *<br>18.01.03 *<br>18.01.03 *                                    | Classi<br>2015<br>HP09<br>HP09<br>HP09<br>HP09<br>HP09<br>HP09<br>HP09         | Ref<br>Stato<br>Fisico<br>Solido<br>Solido<br>Solido<br>Liquido<br>Solido<br>Liquido<br>Solido                    | Quantità<br>27 kg<br>27 kg<br>15,2 kg<br>15,2 kg<br>10 kg<br>25 kg<br>10 kg                                                                                    | 10 e<br>Quantità<br>disp.<br>0<br>0<br>0      | Ementi<br>Data<br>formulario<br>10/02/2025<br>03/02/2025<br>27/01/2025<br>27/01/2025       | Pa<br>Numero<br>formulario<br>007351 N<br>005351 Q<br>005092 M<br>8TFD<br>005092 C                             | gina 1 RENT      |
| en(                                                                                                    | Co Hovimenti<br>Data<br>11/02/2025<br>11/02/2025<br>10/02/2025<br>28/01/2025<br>28/01/2025<br>28/01/2025<br>28/01/2025<br>28/01/2025                                         | Numero           14           13           12           11           0           9           8           7           6              | Tipo<br>S<br>C<br>S<br>S<br>S<br>S<br>C<br>C<br>C<br>C<br>S           | Oper.<br>DR<br>PR<br>DR<br>DR<br>DR<br>DR<br>PR<br>PR<br>PR       | Ri3<br>R13<br>R13<br>R13<br>R13<br>R13<br>R13        | CER<br>18.01.03 *<br>18.01.03 *<br>18.01.03 *<br>18.01.03 *<br>18.01.03 *<br>18.01.03 *<br>18.01.03 *<br>18.01.03 *               | Classi<br>2015<br>HP09<br>HP09<br>HP09<br>HP09<br>HP09<br>HP09<br>HP09<br>HP09 | Re<br>Stato<br>Solido<br>Solido<br>Solido<br>Solido<br>Liquido<br>Liquido<br>Solido<br>Solido                     | Quantità<br>27 kg<br>27 kg<br>15,2 kg<br>15,2 kg<br>10 kg<br>25 kg<br>10 kg<br>25 kg<br>14,5 kg                                                                | 10 e<br>Quantità<br>disp.<br>0<br>0<br>0      | ementi<br>Data<br>formulario<br>10/02/2025                                                 | Pa<br>Numero<br>formulario<br>8TFD<br>006131 Q<br>006131 Q<br>005092 M<br>8TFD<br>005092 A<br>8TFD<br>005081 C | RENT             |
|                                                                                                    | Co Hovimenti<br>Data<br>11/02/2025<br>11/02/2025<br>20/02/2025<br>28/01/2025<br>28/01/2025<br>28/01/2025<br>28/01/2025<br>28/01/2025<br>28/01/2025                           | Numero           14           13           12           11           10           9           8           7           6             | Tipo<br>S<br>C<br>S<br>S<br>S<br>S<br>C<br>C<br>S<br>S<br>C<br>C<br>S | Oper.<br>DR<br>PR<br>DR<br>DR<br>DR<br>DR<br>PR<br>PR<br>DR       | R/S<br>R/S<br>R13<br>R13<br>R13<br>R13<br>R13        | CER<br>18.01.03 *<br>18.01.03 *<br>18.01.03 *<br>18.01.03 *<br>18.01.03 *<br>18.01.03 *<br>18.01.03 *                             | Classi<br>2015<br>HP09<br>HP09<br>HP09<br>HP09<br>HP09<br>HP09<br>HP09<br>HP09 | Re<br>Stato<br>Solido<br>Solido<br>Solido<br>Solido<br>Liquido<br>Liquido<br>Solido<br>Solido<br>Solido           | Quantità<br>27 kg<br>27 kg<br>15,2 kg<br>10 kg<br>25 kg<br>10 kg<br>25 kg<br>14,5 kg                                                                           | 10 e<br>Quantità<br>disp.<br>0<br>0<br>0      | enenti<br>Formulario<br>10/02/2025<br>03/02/2025<br>27/01/2025<br>27/01/2025<br>20/01/2025 | Pa<br>Numero<br>formulario<br>007351 N<br>BTFD<br>005031 Q<br>BTFD<br>005081 C<br>005081 C                     | gina 1 (         |
| <ul> <li>&gt;</li> <li>&gt;</li></ul> | Co Movimenti<br>Data<br>11/02/2025<br>11/02/2025<br>20/02/2025<br>28/01/2025<br>28/01/2025<br>28/01/2025<br>28/01/2025                                                       | Numero           14           13           12           11           10           9           8           7           6           5 | Tipo<br>S<br>C<br>S<br>S<br>S<br>C<br>C<br>S<br>S<br>C<br>C           | Oper.<br>DR<br>PR<br>DR<br>PR<br>DR<br>PR<br>PR<br>PR<br>PR<br>PR | R/S<br>R/S<br>R13<br>R13<br>R13<br>R13<br>R13<br>R13 | CER<br>18.01.03 *<br>18.01.03 *<br>18.01.03 *<br>18.01.03 *<br>18.01.03 *<br>18.01.03 *<br>18.01.03 *<br>18.01.03 *<br>18.01.03 * | Classi<br>2015<br>HP09<br>HP09<br>HP09<br>HP09<br>HP09<br>HP09<br>HP09<br>HP09 | Re<br>Stato<br>Solido<br>Solido<br>Solido<br>Liquido<br>Solido<br>Liquido<br>Solido<br>Solido<br>Solido<br>Solido | Quantità           27 kg           27 kg           15,2 kg           15,2 kg           10 kg           25 kg           10 kg           25 kg           14,5 kg | 10 e<br>Quantità<br>disp.<br>0<br>0<br>0<br>0 | enenti<br>Tormulario<br>10/02/2025<br>03/02/2025<br>27/01/2025<br>27/01/2025               | Pa<br>Mumero<br>formulatio<br>8TFD<br>00531 N<br>8TFD<br>005092 M<br>8TFD<br>005081 C                          | gina 1 RENT      |

Figura 2 schermata MOVIMENTI e finestra selezione MOVIMENTO

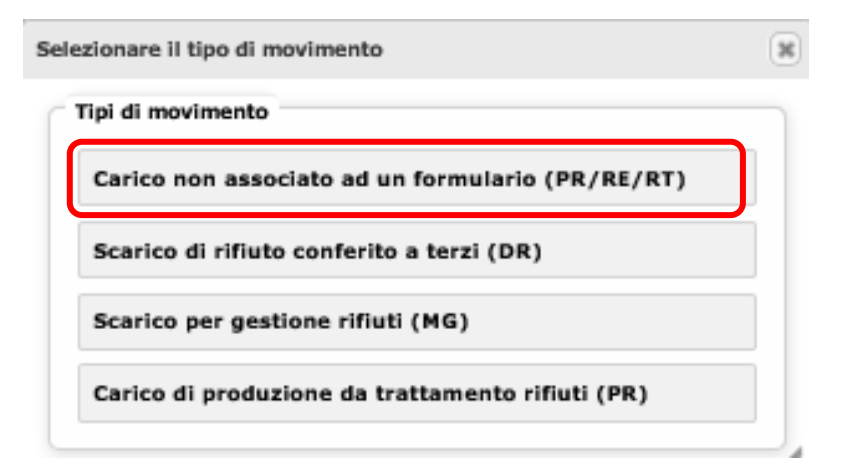

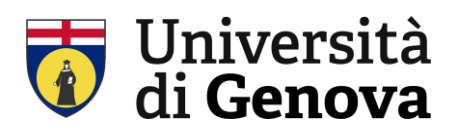

### **COMPILAZIONE "CARICO NON ASSOCIATO AL FORMULARIO"**

Questa funzione è il primo passaggio da effettuare quando si carica a deposito temporaneo un movimento. Nella schermata **CARICO NON ASSOCIATO AL FORMULARIO** compilare i campi indicati in procedura:

| ambia password        | Cambia Profilo                 | Menu Principale                         | Esci                         | Aiuto                           |
|-----------------------|--------------------------------|-----------------------------------------|------------------------------|---------------------------------|
| NU PRINCIPALE *       | Registri * Movimenti * Movi    | mento di canco                          |                              |                                 |
|                       |                                | Carico NON associato                    | al formulario                |                                 |
| Registro selezionat   | 10                             |                                         |                              | Riferimenti movimento           |
| Reș<br>Unită Organizz | gistro REGISTRO C/S RIFI       | UTI<br>NEDETTO XV, 3 - GENOVA (GE)      |                              | Numero                          |
| ,                     |                                |                                         |                              | Data movimento 17/02/2025       |
|                       |                                |                                         |                              | Data ultimo stampato 11/02/2025 |
|                       |                                | Caratteristiche de                      | l rifiuto                    |                                 |
| Codice                | CER 18.01.03 P                 | Seleziona Pulisci                       |                              |                                 |
| Descrizione           | CER rifiuti che devono essere  | e raccolti e smaltiti applicando precau | zioni particolari per evitar | re infezioni                    |
| Descrizione t         | ipica                          |                                         |                              | li li                           |
| State                 | fisico Solido non nulverulento | Classi di pericolo HPOP                 |                              | ///.                            |
| Proveni               | ienza Speciale v               | Casar di pericolo milos                 |                              | JCTCLAHD                        |
|                       |                                | 1                                       |                              |                                 |
|                       |                                | Indicare come viene sto                 | ccato il rifiuto             |                                 |
|                       |                                | 3 Deposito temporaneo o                 | izzata (R13)                 |                                 |
|                       |                                | O Deposito preliminare a                | utorizzato (D15)             |                                 |
|                       |                                | Quantità                                |                              |                                 |
|                       |                                |                                         | -                            |                                 |
| 4 Quar                | htita 25 kg                    | Scarichi                                |                              | Volume m.3                      |
|                       |                                | Produzione/Dete                         | nzione                       |                                 |
|                       | to prodotto nell'Unità Locale  | e (PR)                                  |                              |                                 |
| Rifiu                 | to ricevuto da terzi (RT) sen  | za attività di trasporto effettuata     |                              |                                 |
|                       |                                |                                         |                              |                                 |
|                       |                                | Note                                    |                              | Gestione note                   |
|                       |                                |                                         |                              |                                 |
|                       |                                |                                         |                              | 4                               |
|                       | aratteri rimanenti: 4000       |                                         |                              | ///.                            |
|                       |                                |                                         |                              |                                 |
|                       | Nuovo                          | C Salva G                               | ล                            | Chiudi 🗶                        |
|                       |                                |                                         |                              |                                 |
|                       |                                |                                         |                              |                                 |

Figura 3 schermata CARICO NON ASSOCIATO A FORMULARIO

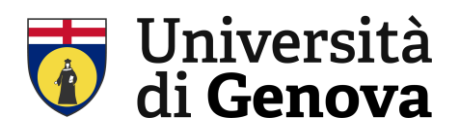

- 1. Riferimenti movimento: inserire la Data movimento del carico
- 2. **Codice CER**: digitare **il codice CER** e scegliere nella tendina che compare quello desiderato; oppure accedere all'elenco dei Rifiuti Tipici attraverso il link Seleziona e scegliere il codice desiderato
- 3. Indicare come viene stoccato il rifiuto: indicare Deposito temporaneo del produttore
- 4. Quantità: inserire il peso in KG del rifiuto
- 5. Produzione/Detenzione: indicare Rifiuto prodotto nell'Unità Locale (PR)
- 6. Salvare l'operazione di carico premendo il tasto centrale in fondo alla pagina ("salva")

All'atto dello scarico sarà necessario registrare il FORMULARIO prodotto dal trasportatore secondo la procedura di inserimento formulario.

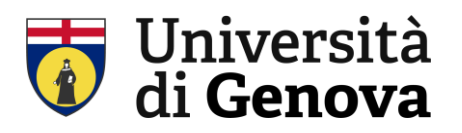

## **INSERIMENTO "FORMULARIO"**

I dati del formulario fornito dal trasportatore dovranno essere riportati sul gestionale ECODESKWEB.

Per prima cosa dal menu principale selezionare "FORMULARI" **Formulari** 

Si aprirà la pagina con l'elenco dei formulari già trascritti, selezionare in fondo alla pagina il

pulsante.

Nuovo 🗍

Si aprirà la finestra "SELEZIONARE IL TIPO DI FORMULARIO" e cliccare "FORMULARIO DI RIFIUTI CONFERITI A TERZI (S)"

| ipi di formul | ario                                                               |
|---------------|--------------------------------------------------------------------|
| Formulario    | di rifiuti conferiti a terzi (S)                                   |
| Formulario    | di rifiuti ricevuti da terzi o prodotti fuori dall'unità locale (( |
| Formulario    | relativo ad attività di solo trasporto (CS)                        |
| Formulario    | per trasferimento di rifiuti verso la propria unità locale (RE     |

Figura 4 schermata selzione tipo di formulario

Di seguito occorre compilare la pagina FORMULARIO PER CONFERIMENTO RIFIUTI

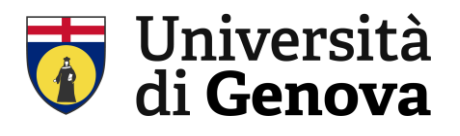

#### Area Direzionale Servizio sorveglianza sanitaria e valutazione dei rischi Settore prevenzione, protezione e gestione delle emergenze

| osistes solozionate        |                                   |                                |                       |
|----------------------------|-----------------------------------|--------------------------------|-----------------------|
| egistro selezionato        |                                   |                                | Modelli formulari     |
| Registro F                 | THESOA, VIALE BENEDETTO XV. 3 - G |                                | Gestisci modelli      |
| unite organizzation a      |                                   |                                | Salva Come modello    |
|                            |                                   | Estremi formulario             |                       |
|                            |                                   | Numero BENTRI                  | <sup>©</sup> Selezion |
| Autorizzazione Produttore  | /Detentore                        |                                |                       |
| Numero Aut.                | Seleziona                         | Numero ViViFir                 | Selezion              |
| Includi il Numero Aut. nel | campo 'produttore' della stampa   | Numero                         | 38                    |
| Data                       |                                   |                                |                       |
|                            |                                   | Data formulario 18/02          | /2025                 |
|                            |                                   | Data ritorno 4º copia          |                       |
|                            |                                   |                                |                       |
|                            | Caratte                           | ristiche del rifiuto           |                       |
| Codice CER                 | Seleziona Pulisci                 |                                |                       |
| Descrizione CER            |                                   |                                | 11.                   |
| Descrizione tipica         |                                   |                                | 11                    |
| Etato fisico               |                                   |                                | 111.                  |
| Stato Tisico               |                                   |                                |                       |
| Provenienza                |                                   |                                |                       |
|                            |                                   | Quantità                       |                       |
| 20                         | iantità kg Peso ver               | ificato in partenza            |                       |
|                            | lorde ko                          | Tara                           | 0                     |
| _ C                        |                                   | anatteristiske shimice fisiske |                       |
| Pesc                       | C Illes et                        |                                |                       |
| Pesc                       | ro colli C                        |                                |                       |

Figura 5 schermata Formulario per conferimento rifiuti, parte 1

I dati da inserire sono:

### 1. NUMERO E DATA DEL FORMULARIO

- CODICE CER: digitare il codice CER e scegliere nella tendina che compare quello desiderato; oppure accedere all'elenco dei Rifiuti Tipici attraverso il link Seleziona e scegliere il codice desiderato.
- 3. QUANTITA' IN KG: attenzione NON selezionare Peso verificato in partenza
- 4. **ATTIVITA' DI RECUPERO/SMALTIMENTO**: scegliere tra recupero e smaltimento e selezionare il codice dalla lista che viene presentata (solitamente R13)

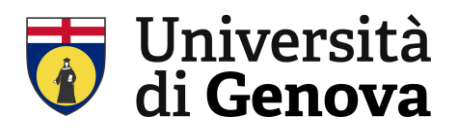

|                                                                                                 | Descinatario                                                                                                    |
|-------------------------------------------------------------------------------------------------|----------------------------------------------------------------------------------------------------|
| Codice fiscale                                                                                  | Seleziona Pulisci                                                                                                    |
| 5 Ragione sociale                                                                               |                                                                                                    |
| Comune                                                                                          | e Prov.                                                                                                    |
| Indirizzo                                                                                       | Civico                                                                                                    |
| Num, Autor                                                                                      | del Seleziona Pulisci                                                                                                    |
| Tipo                                                                                            | •                                                                                                    |
|                                                                                                 |                                                                                                    |
| Trasporto ellet                                                                                 | Trasporto                                                                                                    |
| C mapana and                                                                                    | Cortica Ferrala                                                                                                    |
| ٦۵                                                                                              | Ranione sociale                                                                                                    |
| 0                                                                                               | Comune Prov.                                                                                                    |
|                                                                                                 | Indirizzo                                                                                                    |
| N                                                                                               | um, iscriz, Albo del                                                                                                    |
|                                                                                                 | Categoria Albo valida dal al Seleziona Pulisci                                                                                                    |
| O Traspodo di vil                                                                               | fiuti non pericolosi prodotti nel proprio stabilimento di                                                                                                    |
|                                                                                                 | name enere her nærene he ganner tigt har her mannerener av                                                                                                    |
|                                                                                                 |                                                                                                    |
|                                                                                                 | Modalità di trasporto                                                                                                    |
| tee die                                                                                         | verso dal più breve)                                                                                                    |
| , (se un                                                                                        |                                                                                                    |
|                                                                                                 | Tr sporto sottoposto a normativa ADR/RID                                                                                                    |
|                                                                                                 | Tr Roorto sottoposto a normativa ADR/RID                                                                                                    |
|                                                                                                 | Targa automezzo                                                                                                    |
|                                                                                                 | Targa automezzo                                                                                                    |
|                                                                                                 | Targa automezzo                                                                                                    |
|                                                                                                 | Targa automezzo                                                                                                    |
|                                                                                                 | Targa automezzo                                                                                                    |
| ADR<br>me e No<br>Codice Fiscale<br>Ragione sociale                                             | Targa automezzo Targa automezzo Targa inizio trasporto Targa inizio trasporto Targa inizio |
| Codice fiscale<br>Ragione sociale<br>Comune                                                     | Targa automezzo Targa automezzo Targa rimorchio Targa rimorchio Targa rimorch |
| Codice fiscale<br>Ragione sociale<br>Comune<br>Indivizzo                                        | Targa automezzo Targa automezzo Targa rimorchio Targa rimorchio Targa rimorch |
| Codice fiscale<br>Ragione sociale<br>Comune<br>Indirizzo<br>Num, iscriz, Albo                   |                                                                                                    |
| Codice fiscale<br>Ragione sociale<br>Comune<br>Indirizze<br>Num. iscriz. Albo<br>Categoria Albo |                                                                                                    |
| Codice fiscale<br>Ragione sociale<br>Comune<br>Indirizzo<br>Num, iscriz, Albo<br>Categoria Albo |                                                                                                    |
| Codice fiscale<br>Ragione sociale<br>Comune<br>Indirizzo<br>Num. iscriz. Albo<br>Categoria Albo |                                                                                                    |
| Codice fiscale<br>Ragione sociale<br>Comune<br>Indirizzo<br>Num, iscriz, Albo                   |                                                                                                    |
| Codice fiscale<br>Ragione sociale<br>Comune<br>Indirizzo<br>Num. iscriz. Albo                   |                                                                                                    |
| Codice fiscale<br>Ragione sociale<br>Comune<br>Indirizze<br>Num. iscriz. Albo                   |                                                                                                    |
| Codice fiscale<br>Ragione sociale<br>Comune<br>Indirizzo<br>Num. iscriz. Albo<br>Categoria Albo | renerti: 4002                                                                                                    |
| Codice fiscale<br>Ragione sociale<br>Comune<br>Indirizzo<br>Num, iscriz. Albo<br>Categoria Albo |                                                                                                    |
| Codice fiscale<br>Ragione sociale<br>Comune<br>Indirizzo<br>Num, iscriz, Albo<br>Categoria Albo |                                                                                                    |
| Codice fiscale<br>Ragione sociale<br>Comune<br>Indivizzo<br>Num, iscriz. Albo<br>Categoria Albo |                                                                                                    |

Figura 6 schermata Formulario per conferimento rifiuti, parte 2

- 5. **DESTINATARIO:** Inserendo la ragione sociale, il programma aggiunge direttamente i dati successivi
- 6. **TRASPORTO:** Inserendo la ragione sociale, il programma aggiunge direttamente i dati successivi
- 7. **MODALITA' DI TRASPORTO:** inserire data e orario inizio trasporto. Se il trasporto è operato in regime ADR cliccare sulla casellina e compilare i campi che si apriranno (NUMERI ONU, DATI AUTISTA, TARGA AUTOMEZZO)

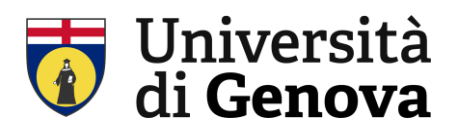

Terminato l'inserimento dei dati, occorre salvare il formulario e generare il movimento:

- 8. Cliccare su "SALVA"
- 9. Cliccare su "GENERA MOVIMENTO"
- Genera movimento M

Il pulsante "genera movimento" si genera solo al momento del salvataggio.

Salva 🗎

Dopo questo passaggio si attiva la schermata SCARICO DI RIFIUTI CONFERITO A TERZI.

Verificare / inserire la data movimento e in seguito, nel campo "quantità", cliccare il pulsante "scarica"

| ambia password NU PRINCIPALE » Reg | Cambia Profilo<br>Istri * Formulari * Formula | Menu Principale<br>ario * Movimento di scarico a terzi | Esci                                 | Aiuto              |
|------------------------------------|-----------------------------------------------|--------------------------------------------------------|--------------------------------------|--------------------|
|                                    |                                               | Scarico di rifiuto confe                               | erito a terzi                        |                    |
| Registro selezionato               |                                               |                                                        |                                      |                    |
| u                                  | Registro REGIST                               | RO C/S RIFIUTI<br>4, VIALE BENEDETTO XV, 3 - GEN       | IOVA (GE)                            |                    |
| Riferimento for                    | mulario                                       |                                                        | Riferimenti movie                    | mento              |
| N. Formulario                      | MHLJM 001299 WY                               |                                                        | Num                                  | ero                |
| del                                | 17/02/2025                                    |                                                        | Data movime                          | nto 18/02/2025 🟥 😁 |
| Inizio trasporto                   | 18/02/2025                                    |                                                        | Data ultimo stamp                    | ato 11/02/2025     |
|                                    |                                               | Caratteristiche del r                                  | ifiuto                               |                    |
| Codice CE                          | R 18.01.03 P                                  |                                                        |                                      |                    |
| Descrizione CE                     | rifiuti che devono essere ra                  | ccolti e smaltiti applicando precauzio                 | ni particolari per evitare infezioni | 11                 |
| Descrizione linio                  |                                               |                                                        |                                      |                    |
| State Geid                         | a Liauida                                     | Ciacci di ancicala UDOD                                |                                      | 11.                |
| Stato fisio                        | a Speciale                                    | Classi di pericolo HP09                                |                                      |                    |
|                                    | a sheesaa .                                   |                                                        |                                      |                    |
|                                    |                                               | Attività di recupero / sm                              | altimento                            |                    |
|                                    |                                               | Cod. attività R13                                      |                                      |                    |
|                                    |                                               |                                                        |                                      |                    |
| Quantit                            | à kg                                          | Scarica                                                | Volume                               | m3                 |

Figura 7 scheramata scarico rifiuto

La pressione del pulsante scarica apre la schermata di selezione dei carichi.

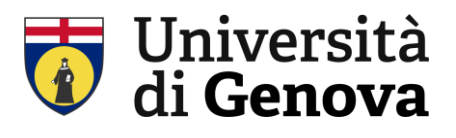

#### Area Direzionale Servizio sorveglianza sanitaria e valutazione dei rischi Settore prevenzione, protezione e gestione delle emergenze

|                                          |                                                                                     | Seleziona carichi                                                 | i                                                                                                    |                              |
|------------------------------------------|-------------------------------------------------------------------------------------|-------------------------------------------------------------------|----------------------------------------------------------------------------------------------------|------------------------------|
| i del rifiuto in giacenza                |                                                                                     |                                                                   |                                                                                                    |                              |
|                                          | Rifiuto infezioni                                                                   | uti che devono essere raccolti                                    | e smaltiti applicando precauz                                                                          | ioni particolari per evitare |
| Classi di pericolo                       | 2015 HP09                                                                           |                                                                   |                                                                                                    |                              |
| Unità di r                               | misura <b>kg</b>                                                                    |                                                                   |                                                                                                    |                              |
| State                                    | o fisico 4 - Liquido                                                                |                                                                   |                                                                                                    |                              |
| Data s                                   | scarico 18/02/2025                                                                  |                                                                   |                                                                                                    |                              |
| rico automatico                          |                                                                                     |                                                                   | _                                                                                                    |                              |
| itare la quantità di rifiuto che si c    | desidera scaricare 20,5                                                             | kg Scaric                                                         | a                                                                                                    | Azzera scarico               |
| uantità inserita verrà sottratta a       | utomaticamente alle quant                                                           | tità di carico disponibili a partire di                           | in contex plu vecchio                                                                                  |                              |
| Filtri                                   |                                                                                     |                                                                   |                                                                                                    |                              |
|                                          |                                                                                     |                                                                   |                                                                                                    |                              |
| Hitra per descrizione tipica 🧔           |                                                                                     |                                                                   |                                                                                                    |                              |
|                                          |                                                                                     |                                                                   |                                                                                                    |                              |
| Data del movimento                       | Classi 2015                                                                         | Quantità carico                                                   | Quantità NON scaricata                                                                                 | Quantità s                   |
| Data del movimento<br>18/02/2025         | Classi 2015<br>HP09                                                                 | Quantità carico<br>20,5                                           | Quantità NON scaricata<br>20,5                                                                         | Quantità socia               |
| Data del movimento<br>18/02/2025         | Classi 2015<br>HP09                                                                 | Quantità carico<br>20,5<br>Riepilogo                              | Quantità NON scaricata<br>20,5                                                                         | Quantità e                   |
| Data del movimento<br>18/02/2025<br>Quan | Classi 2015<br>HP09                                                                 | Quantità carico<br>20,5<br>Riepilogo<br>ari 0 20,5 kg             | Quantità NON scaricata<br>20,5<br>Giacenza prima dello scarico                                         | Quantità e 20                |
| Data del movimento<br>18/02/2025<br>Quan | Classi 2015<br>HP09<br>tità selezionata per lo sca<br>Quantità in metri             | Quantità carico<br>20,5<br>Riepilogo<br>arii 0 20,5 kg            | Quantità NON scaricata<br>20,5<br>Giacenza prima dello scarico<br>Giacenza dopo lo scarico             | Quantità = 20                |
| Data del movimento<br>18/02/2025<br>Quan | Classi 2015<br>HP09<br>tità selezionata per lo sca<br>Quantità in metri             | Quantità carico<br>20,5<br>Riepilogo<br>arii 0 20,5 kg<br>cuto me | Quantità NON scaricata<br>20,5<br>Giacenza prima dello scarico<br>Giacenza dopo lo scarico             | Quantità = 20                |
| Data del movimento<br>18/02/2025<br>Quan | Classi 2015<br>HP09<br>tità selezionata per lo sca<br>Quantità in metri             | Quantità carico<br>20,5<br>Riepilogo<br>ari o 20,5 kg<br>cuto me  | Quantità NON scaricata<br>20,5<br>Giacenza prima dello scarico<br>Giacenza dopo lo scarico             | Quantità = 21                |
| Data del movimento<br>18/02/2025<br>Quan | Classi 2015<br>HP09<br>tità selezionata per lo sca<br>Quantità in metri<br>Conferma | Quantità carico<br>20,5<br>Riepilogo<br>ari o 20,5 kg<br>cuto me  | Quantità NON scaricata<br>20,5<br>Giacenza prima dello scarico<br>Giacenza dopo lo scarico<br>Chiudi X | Quantità = 21                |
| Data del movimento<br>18/02/2025<br>Quan | Classi 2015<br>HP09<br>tità selezionata per lo sca<br>Quantità in metri<br>Conferma | Quantità carico<br>20,5<br>Riepilogo<br>ari 0 20,5 kg<br>cuto me  | Quantità NON scaricata<br>20,5<br>Giacenza prima dello scarico<br>Giacenza dopo lo scarico<br>Chiudi X | Quantità = 21                |
| Data del movimento<br>18/02/2025<br>Quan | Classi 2015<br>HP09<br>tità selezionata per lo sca<br>Quantità in metri<br>Conferma | Quantità carico<br>20,5<br>Riepilogo<br>ari 0 20,5 kg<br>cuto me  | Quantità NON scaricata<br>20,5<br>Giacenza prima dello scarico<br>Giacenza dopo lo scarico<br>Chiudi X | Quantità = 21                |

Figura 8 Schermata scarico di rifiuto confertito a terzi

Si inserirà la quantità di rifiuti, relativi a quel formulario e a quel preciso codice CER, che dovrà essere scaricata. Cliccare sul pulsante conferma dopodichè tornare alla schermata **scarico rifiuto conferito a terzi** e verificare che i campi:

- Riferimento formulario
- Caratteristiche del rifiuto
- Attività recupero/smaltimento
- Destinatario
- Trasporto

Siano già stati compilati dal sistema.

|                                                                                                    |                   | Destinatari                                  | •               |        |        |               |
|----------------------------------------------------------------------------------------------------|-------------------|----------------------------------------------|-----------------|--------|--------|---------------|
|                                                                                                    | 🗌 Ese             | ente formulario                              |                 |        |        |               |
| Codice fiscale                                                                                                    | 03033             | 240105                                       |                 |        |        |               |
| Ragione sociale                                                                                                    | ECO E             | RIDANIA SPA                                  |                 |        |        |               |
| Comune                                                                                                    | ARENZ             | ANO                                          |                 | Prov.  | GE     |               |
| Indirizzo                                                                                                    | Via Pia           | in Masino                                    |                 | Civics | 83     |               |
|                                                                                                    |                   |                                              |                 |        |        |               |
| -                                                                                                    |                   | Trasporto                                    |                 |        |        |               |
| <ul> <li>Trasporto effettuato da</li> </ul>                                                                                                    | un sog            | getto con l'obbligo dell'iscrizione all'Albo |                 |        |        |               |
| Codice                                                                                                    | fiscale           | 03033240106                                  |                 |        |        |               |
| Ragione s                                                                                                    | sociale           | ECO ERIDANEA SPA                             |                 |        |        |               |
| Co                                                                                                    | omune             | ARENZANO                                     |                 |        | Prov.  | GE            |
| In                                                                                                    | dirizzo           | Via Pian Masino                              |                 |        | Civico | 103-105       |
| Num, iscriz                                                                                                    | . Albo            | del                                          |                 |        |        |               |
|                                                                                                    |                   | Intermedia                                   | io              |        |        |               |
| Business susials                                                                                                    |                   |                                              |                 | n -    |        |               |
| Ragione sociale                                                                                                    |                   |                                              |                 |        |        |               |
| Comune                                                                                                    |                   |                                              | Prov.           |        |        |               |
| Comune Indirizzo                                                                                                    |                   |                                              | Prov.           |        |        |               |
| Comune<br>Indirizzo                                                                                                    |                   | del                                          | Prov.           |        |        |               |
| Num, iscriz, Albo                                                                                                    |                   | dei                                          | Prov.           |        |        |               |
| Comune<br>Comune<br>Indirizzo<br>Num, iscriz, Albo                                                                                                    |                   | dei Note                                     | Prov.           |        |        | Gestione note |
| Comune<br>Comune<br>Indirizzo<br>Num, iscriz, Albo                                                                                                    |                   | del Note                                     | Prov.           |        |        | Gestione note |
| Num, isoiz. Albo                                                                                                    |                   | del                                          | Prov.<br>Civico |        |        | Gestione note |
| Nagione sociale<br>Comune<br>Indirizzo<br>Num, iscriz, Albo                                                                                                    |                   | det                                          | Prov. Civico    |        |        | Gestione note |
| Comune sociale<br>Comune<br>Indivizzo<br>Num. isola. Albo                                                                                                    | 4000              | des Note                                     | Prov.<br>Civico |        |        | Gestione note |
| Comune Comune Individual Albo                                                                                                    | 4000              | de Note                                      | Prov.           |        |        | Cestione note |
| Conversion Social Conversion Social Conversioned Social Conversion Social Conversioned Social Conversion Social Conversioned Social Conversioned Social Conv | +4000<br>prio ass | de Note                                      | Prov.           | Salva  |        | Getilume note |

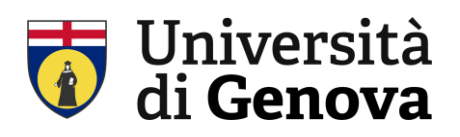

A questo punto si può procedere al salvataggio "salva" e chiudere la pagina con "chiudi".

## CONSOLIDAMENTO

Ultimo passaggio necessario è il consolidamente del movimento RENTRI.

Dal menu principale selezionare REGISTRI e cliccare l'icona RENTRI.

|    |                     |          |                           | Flamma datas                           |                    |                      |                     |            |   |     |     |     |
|----|---------------------|----------|---------------------------|----------------------------------------|--------------------|----------------------|---------------------|------------|---|-----|-----|-----|
|    |                     |          |                           | Elenco del re                          | egistri            |                      |                     |            |   |     |     |     |
| P  | arametri di ricerca |          |                           |                                        |                    |                      |                     |            |   |     |     |     |
|    | Filt                | o nome   | registro                  |                                        |                    | Mostr                | a anche i regis     | tri chiusi |   |     |     |     |
|    | Uni                 | tà Organ | nizzativa                 |                                        | *                  |                      |                     |            |   |     |     |     |
|    | Filtr               | o per fo | rmulario                  |                                        |                    |                      |                     |            |   |     |     |     |
|    |                     |          |                           |                                        |                    |                      |                     |            |   |     |     |     |
|    |                     |          | Ri                        | cerca 🔍                                | Reimp              | osta                 |                     |            |   |     |     |     |
| en | co dei registri     |          |                           |                                        |                    |                      | 1 elementi          |            | _ | Pag | ina | 1 6 |
|    | Registro            | Tipo     | Unità Organizzativa       | Indirizzo                              | Movimenti          | Mov. non<br>stampati | Ultimo<br>movimento | Formulari  | * |     | Ŧ   | •   |
|    | REGISTRO C/S        | A        | DIMES04 (073.17)          | VIALE BENEDETTO XV, 3 -<br>GENOVA (GE) | 18                 | 4                    | 18/02/2025          | 9          | * | MF  | Ē   | -   |
|    |                     |          |                           |                                        |                    |                      |                     |            |   |     |     | +   |
|    |                     | Sc       | elta del registro prede   | finito                                 |                    |                      |                     |            |   |     |     |     |
|    |                     |          | I Imnostare la unce cele  | rionata come renietro di lavoro r      | ar la cassiona non | rente                |                     |            |   |     |     |     |
|    |                     |          | j impostare la voce sele  |                                        | er te sessione con | (E) AC               |                     |            |   |     |     |     |
|    |                     | Ne       | gistro di lavoro correlli | te. REGISTRO C/S RIFIOT                |                    |                      |                     |            |   |     |     |     |
|    |                     |          |                           |                                        |                    |                      |                     |            |   |     |     |     |
|    |                     |          |                           |                                        |                    |                      |                     |            |   |     |     |     |

Figura 10 Schermata Elenco dei Registri

Si aprirà una pagina con gli elenchi dei movimenti da consolidare. Cliccare su "consolida".

| Registro sele            | zion | ato<br>Unit<br>R   | à Orga | Registro RE<br>nizzativa DII<br>RENTRI RS | GISTRO C/S F<br>MES04, VIALE<br>UX5XLIU00 | BENEDET            | TO XV, 3 - G                      | ENOVA (GE | E)                               |                        |                     |                      |
|--------------------------|------|--------------------|--------|-------------------------------------------|-------------------------------------------|--------------------|-----------------------------------|-----------|----------------------------------|------------------------|---------------------|----------------------|
| • Movime<br>Elenco movin | nti  | da cons<br>i da co | olidar | re: 4<br>are                              |                                           |                    |                                   |           |                                  | 4 elementi             |                     | Pagina 1 di          |
| Data                     | •    | Oper.              | R/S    | CER                                       | Descrizione<br>tipica                     | Classi<br>pericolo | Stato<br>fisico                   | Quantità  | Produttore                       | Destinatario           | Trasportatore       | Numero<br>formulario |
| 18/02/2025               |      | DR                 | R13    | 18.01.03 *                                |                                           | HP09               | 4 - Liquido                       | 20,5 kg   | UNIVERSITA'<br>DEGLI<br>STUDI DI | ECO<br>ERIDANIA<br>SPA | ECO ERIDANIA<br>SPA | MHLJM<br>001299 WY   |
| 18/02/2025               |      | DR                 | R13    | 18.01.03 *                                |                                           | HP09               | 2 - Solido<br>non<br>pulverulento | 36 kg     | UNIVERSITA'<br>DEGLI<br>STUDI DI | ECO<br>ERIDANIA<br>SPA | ECO ERIDANIA<br>SPA | MHLJM<br>001310 DY   |
| 18/02/2025               |      | PR                 |        | 18.01.03 *                                |                                           | HP09               | 4 - Liquido                       | 20,5 kg   | UNIVERSITA'<br>DEGLI<br>STUDI DI |                        |                     |                      |
| 18/02/2025               |      | PR                 |        | 18.01.03 *                                |                                           | HP09               | 2 - Solido<br>non<br>pulverulento | 36 kg     | UNIVERSITA'<br>DEGLI<br>STUDI DI |                        |                     |                      |
| 1                        |      |                    |        |                                           |                                           |                    |                                   |           |                                  |                        |                     |                      |

Figura 11 Schermata Consolidamento Registri

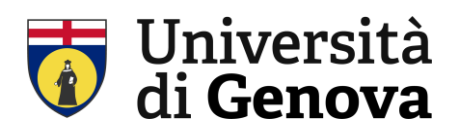

#### CHIARIMENTO SULLA NUMERAZIONE DEI REGISTRI ECODESKWEB – REGISTRO CARTACEO

Circa la compilazione dei registri, ricordiamo alcune linee guida per la numerazione dei registri su ecodeskweb con 2 casi che potrebbero presentarsi:

- 1. <u>Per chi non ha ancora movimenti nel 2025</u> sul registro cartaceo: iniziare la numerazione del registro ECODESKWEB partendo dal numero successivo all'ultima movimentazione di scarico del cartaceo. Iniziare il registro elettronico con una operazione di carico.
- 2. **Per chi ha dei movimenti sul registro cartaceo nel periodo 01/01/2025 12/01/2025**: vi sono due possibilità:
  - a. Trascrivere questi movimenti su ECODESKWEB
  - b. Se non si trascrivono, iniziare comunque il registro elettronico con un carico.

In ogni caso nella fase di "stampa registro" fare in modo di allineare i numeri tra cartaceo ed elettronico.

La trascrizione dei movimenti nel periodo pre-RENTRI, pur non obbligatoria, è utile per la produzione del MUD: diversamente occorrerà consultare sia il registro elettronico sia il cartaceo.

### INVIO DATI DA ECODESKWEB A RENTRI

I movimenti consolidati devono essere trasmessi al RENTRI tramite la funzione "invia al rentri", tasto che si trova in fondo alla pagina dei movimenti:

Invia a RENTRI

Secondo la normativa, l'invio dei movimenti consolidati deve essere effettuato entro l'ultimo giorno del mese successivo alla data del movimento.

Ad esempio, per i movimenti consolidati tra il 13/02/2025 e il 28/02/2025, il termine ultimo per la trasmissione dei dati è il 31/03/2025.

Si allega un documento reperibile su ecodeskweb su come effettuare l'invio dei dati.

Per evitare rallentamenti nella funzione di invio si consiglia di trasmettere un numero di movimenti limitato, quindi di effettuare più trasmissioni.

1) TRASMESSA

# La funzione di INVIO DATI AL RENTRI

Per evitare rallentamenti nella funzione di invio si consiglia di trasmettere un numero di movimenti limitato, quindi di **effettuare** più trasmissioni.

Possono essere inviati solo i movimenti già CONSOLIDATI.

Dalla funzione Registri, si preme il pulsante con il logo RENTRI per accedere alla pagina "Attività" RENTRI" dove è presente il pulsante "Invia a RENTRI":

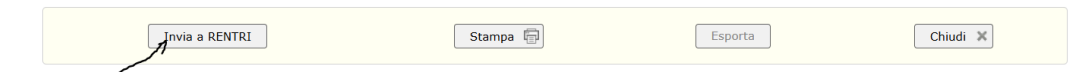

Si ottiene un pannello dove indicare quali movimenti trasmettere; si deve indicare il numero fino al quale fare l'invio:

| nti da trasmette | re        |                |
|------------------|-----------|----------------|
|                  | Anno 2025 |                |
| dal nur          | mero 103  | del 14/02/2025 |
| al nur           | mero 104  | (max: 104)     |

A seguito dell'utilizzo della funzione l'elenco dei movimenti si completa con 3 possibili risposte: Trasmessa, Attesa oppure Errore.

| _ |            |   |    |    |    |    |          |         |                                |        |                    |           |
|---|------------|---|----|----|----|----|----------|---------|--------------------------------|--------|--------------------|-----------|
|   |            |   |    |    |    |    |          |         | partoratorito                  |        |                    |           |
|   | 16/02/2025 | X | RR | 15 | RR |    |          |         |                                |        |                    | Trasmessa |
|   | 16/02/2025 |   | AR | 14 | AR |    |          |         |                                |        |                    | Trasmessa |
|   | 16/02/2025 |   | PM | 13 | РМ |    | LS       | legno 2 |                                | 55 kg  |                    | Trasmessa |
|   | 16/02/2025 |   | PM | 12 | РМ |    | А        | А       |                                | 3 kg   |                    | Trasmessa |
|   | 16/02/2025 |   | PR | 11 | PR |    | 17.09.04 |         | 1 - Solido<br>pulverulento     | 333 kg |                    | Trasmessa |
|   | 16/02/2025 |   | MG | 10 | MG | R4 | 12.01.03 | ottone  | 2 - Solido non<br>pulverulento | 22 kg  |                    | Trasmessa |
|   | 16/02/2025 |   | RT | 9  | RT | R4 | 12.01.03 | ottone  | 2 - Solido non<br>pulverulento | 222 kg | WRJKX<br>000045 KB | Trasmessa |

Poiché una trasmissione può contenere più movimenti, la lista che elenca i movimenti visualizza l'esito di colore verde "Trasmessa"; il click su questo pulsante visualizza la data dell'invio e i riferimenti di ciascun movimento trasmesso, come in questa immagine:

|                          | Dettaglio trans      | azione RENTRI    |  |
|--------------------------|----------------------|------------------|--|
| ti transazione           |                      |                  |  |
| entificativo transazione | 58c6d338-5ec0-48a3-a | 533-37231f802f27 |  |
| Data richiesta           | 23/03/2025 15:19     |                  |  |
| Dal numero               | 2025/57              | Transactor       |  |
| Al numero                | 2025/61              | Stato: Hasinessa |  |
| Riferimenti              | 2023/01              |                  |  |

# **EcoDesk**<sup>Web</sup>

In particolare, quanto sotto evidenziato in giallo rappresenta il protocollo assegnato da RENTRI a ciascun movimento al momento della presa in carico.

|                                                                | Dettaglio trans                                          | sazione RENTRI   |   |
|----------------------------------------------------------------|----------------------------------------------------------|------------------|---|
| ati transazione                                                |                                                          |                  |   |
| dentificativo transazione                                      | f878b741-0410-419c-a                                     | 3d9-d7128ac96d63 |   |
| Data richiesta                                                 | 23/03/2025 15:32                                         |                  |   |
| Dal numero                                                     | 2025/63                                                  | State: Tracmerca |   |
| Al numero                                                      | 2025/64                                                  | Statu. Hasinessa |   |
| Riferimenti<br>2025/64 MLPYE<br>2025/63 MLPYD<br>2025/60 MLPXW | 0000000000511XBQ<br>000000000051Y3JO<br>0000000000RBAH2T | -                | • |
|                                                                |                                                          |                  |   |

# 2) ATTESA

A fronte della presa in carico da parte del sistema Rentri della richiesta di invio, quando la risposta con l'esito non è stata ricevuta nell'immediato, si può ottenere questo messaggio:

| Messaggio |                                                                                                    | × |
|-----------|----------------------------------------------------------------------------------------------------|---|
| 0         | Invio effettuato con numero di transazione<br>011d8060-9ab3-43ae-8d88-da82f2a111e1<br>AVVISI:<br>• L'invio è in attesa di risposta. Verificare lo stato della<br>transazione per sincronizzarne lo stato. |   |
|           | Chiudi 🗶                                                                                                    | 4 |

Si può premere il pulsante Chiudi e quindi premere il pulsante "ATTESA"

| Elenco consolid | ati |       |        |      |     | 59 elementi |                    |                 |                                | Pagina 1 di 4 |                      |      |        |
|-----------------|-----|-------|--------|------|-----|-------------|--------------------|-----------------|--------------------------------|---------------|----------------------|------|--------|
| Data            | •   | Oper. | Numero | Тіро | R/S | CER         | Descrizione tipica | Classi pericolo | Stato fisico                   | Quantità      | Numero<br>formulario | RAEE | Stato  |
| 23/03/2025      | ×   | PR    | 135    | PR   |     | 01.01.01    |                    |                 | 2 - Solido non<br>pulverulento | 33 kg         |                      |      | Attesa |

per visualizzare il pannello con questo dettaglio:

| ati transazione RENTRI     |                      |                   |
|----------------------------|----------------------|-------------------|
|                            | Dettaglio trans      | azione RENTRI     |
| Dati transazione           |                      |                   |
| Identificativo transazione | 011d8060-9ab3-43ae-8 | 3d88-da82f2a111e1 |
| Data richiesta             | 23/03/2025 16:24     |                   |
| Dal numero                 | 2025/135             | Chattan Chattan   |
| Al numero                  | 2025/135             | Stato: Attesa     |
|                            |                      |                   |
| Sir                        | icronizza            | Chiudi 🗙          |
|                            |                      |                   |
|                            |                      |                   |

In questo caso, il pulsante 'SINCRONIZZA' è attivo e si può premere per verificare la presenza della risposta da parte del sistema Rentri.

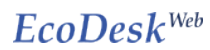

3) ERRORE

Se la risposta da parte del sistema Rentri è negativa, lo stato della trasmissione è "Errore"

| Elenco consolidati |   |       |        |      |     |          |                       |                 |                                | 60 elementi |                      |      |        |  |
|--------------------|---|-------|--------|------|-----|----------|-----------------------|-----------------|--------------------------------|-------------|----------------------|------|--------|--|
| Data               | • | Oper. | Numero | Tipo | R/S | CER      | Descrizione<br>tipica | Classi pericolo | State fisice                   | Quantità    | Numero<br>formulario | RAEE | Stato  |  |
| 23/03/2025         |   | DR    | 136    | DR   | R4  | 15.01.01 | CARTA E CARTONE       |                 | 2 - Solido non<br>pulverulento | 69 kg       | WRJKX 000066<br>MX   |      | Errore |  |

In questo caso è necessario **un intervento da parte di Ecocerved**, pertanto, si chiede di comunicare con email: CLIENTE e REGISTRO.

\_\_\_\_\_

#### COSA PUO' ESSERE VISTO IN RENTRI a seguito dell'invio

Accedendo alla piattaforma RENTRI, area OPERATORI ISCRITTI, entrando in CONSULTAZIONI REGISTRAZIONI TRASMESSE

| Dati trasmessi al RENTRI - Interoperabilità - |
|-----------------------------------------------|
| Gestione registri nel RENTRI                  |
| Consultazione registrazioni trasmesse         |
| Consultazione transazioni delle registrazioni |
| Verifica registro informatico locale          |
| Consultazione dati FIR digitali               |

Sull'unità locale iscritta e per il registro collegato ad EcoDesk, si ottiene l'elenco di quanto trasmesso:

| ▲ RLM2HDA12T6 -                     |               |           |                          |                     |                                                     |                               |            |                      | ~ |
|-------------------------------------|---------------|-----------|--------------------------|---------------------|-----------------------------------------------------|-------------------------------|------------|----------------------|---|
| Q Ricerca     Righe per pagina 30 → | Tipo: 🖷       | Rifiuto 📕 | Nateriale 💼 Stoc. Istant | taneo Esito:        | - Non presente                                      | × Respinto V Accolto          | Reg        | istrazione annullata |   |
| Identificativo 0                    | Anno/Progr. 0 | Tipo      | Data registrazione 0     | Data trasmissione 0 | Operazione 0                                        | Cod. EER/Materiale            | Quantità 0 | Esito                |   |
| MLPXQ00000000SX0L90                 | 2025/0000002  | <b>**</b> | 23/03/2025               | 23/03/2025 13:02    | <ul><li>T*aT (Carico<br/>&amp; Scarico)</li></ul>   | <ol> <li>15.01.10*</li> </ol> | 300 kg     | ~                    |   |
| MLPXP0000000SX4SZ0                  | 2025/0000001  | -         | 23/03/2025               | 23/03/2025 13:02    | <ol> <li>T*aT (Carico<br/>&amp; Scarico)</li> </ol> | ① 15.01.01                    | 100 kg     | ~                    | B |

Aprendo quanto evidenziato mostra il dettaglio della registrazione

| Det           | Dettaglio registrazione MLPXQ000000000000000000000000000000000000 |         |                          |         |                    |                     |                    |                  |  |  |
|---------------|-------------------------------------------------------------------|---------|--------------------------|---------|--------------------|---------------------|--------------------|------------------|--|--|
| Data          | a e ora trasm                                                     | issione | 23/03/2025 13:02         |         |                    |                     |                    |                  |  |  |
| Ri            | iferimenti                                                        | Rifiuto | Integrazione FIR / Regis | tro C/S | Esito conferimento | Proveni             | ienza Annotazioni  |                  |  |  |
| Registrazione | Data registr                                                      | razione | 23/03/2025               | Tipo    | o operazione       | Carico &<br>Scarico | Causale operazione | T*aT - Trasporto |  |  |

Il risultato del dettaglio differisce a seconda del TIPO MOVIMENTO.